1. En nuestra página de Eastlake Soccer League (https://eastlakesoccerleague.com/) ingresa al menú "Players Registration"

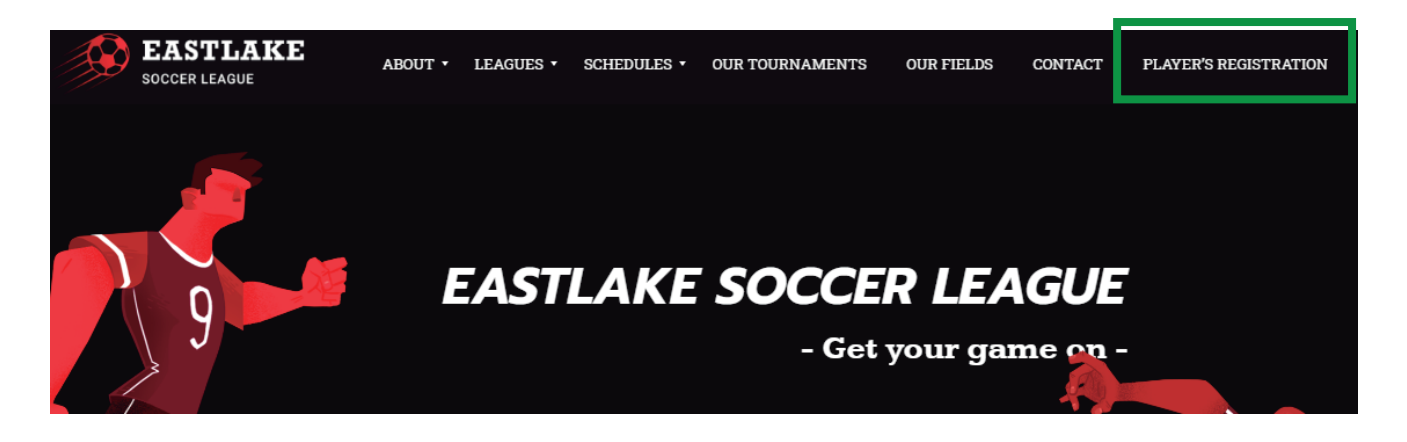

2. En la página de Registro busca tu equipo por liga o por club, y da clic en él para iniciar el registro

| SOCCER LEADUE                                                                                       |                           | Registration                                     | n Back to Eastlake |                                    |                                   |                                                | OR SEARCH                                   | YOUR TEAM                                     |                                            |                                          |
|----------------------------------------------------------------------------------------------------|---------------------------|--------------------------------------------------|--------------------|------------------------------------|-----------------------------------|------------------------------------------------|---------------------------------------------|-----------------------------------------------|--------------------------------------------|------------------------------------------|
|                                                                                                    | <i>1</i> 9                |                                                  |                    |                                    |                                   |                                                |                                             |                                               |                                            |                                          |
| WELCOME TO EASTLAKE SOCCER LEAGUE REGISTRATION<br>Search your team below to start the registration. |                           |                                                  |                    |                                    | Max Melany                        | T                                              | ÷                                           | AAX DE STAN                                   | <b>S</b>                                   |                                          |
| FILTER BY LEAGUE                                                                                    |                           |                                                  | WED                | DNESDAY MEN<br>OPEN DIV 1<br>10 FC | FRIDAY COED A<br>ACADEMIA FC      | MONDAY MEN OPEN<br>DIV 3 A<br>ACSB             | WEDNESDAY MEN<br>OPEN DIV 1<br>ADG          | FRIDAY COED B<br>AJAX                         | MONDAY MEN OPEN<br>DIV 3 B<br>AMAZON FC    |                                          |
| FREAY COED A FREAY                                                                                  | COED B MONDAY MEN OPEN MO | ONDAY MEN OPEN THURSDAY MEN G<br>DIV 3 B DIV 2 A | DPEN               | WED                                | DNESDAY MEN<br>OVER 40<br>AMERICA | THURSDAY MEN OPEN<br>DIV 2 B<br>ANTI FUTBOL FC | THURSDAY MEN OPEN<br>DIV 2 8<br>ATLETICO IB | THURSDAY MEN OPEN<br>DIV 2 8<br>ATLETICO RIGA | WEDNESDAY MEN<br>OPEN DIV 1<br>AZUL CREMAS | VEDRESDAY MEN<br>OPEN DIV 1<br>BAJA RUMS |

3. Una vez dentro del equipo, verifica que el equipo y la liga sean correctos. Después debes subir tu identificación oficial señalada. Cuando termine de cargar el archivo da clic en el botón "Register player"

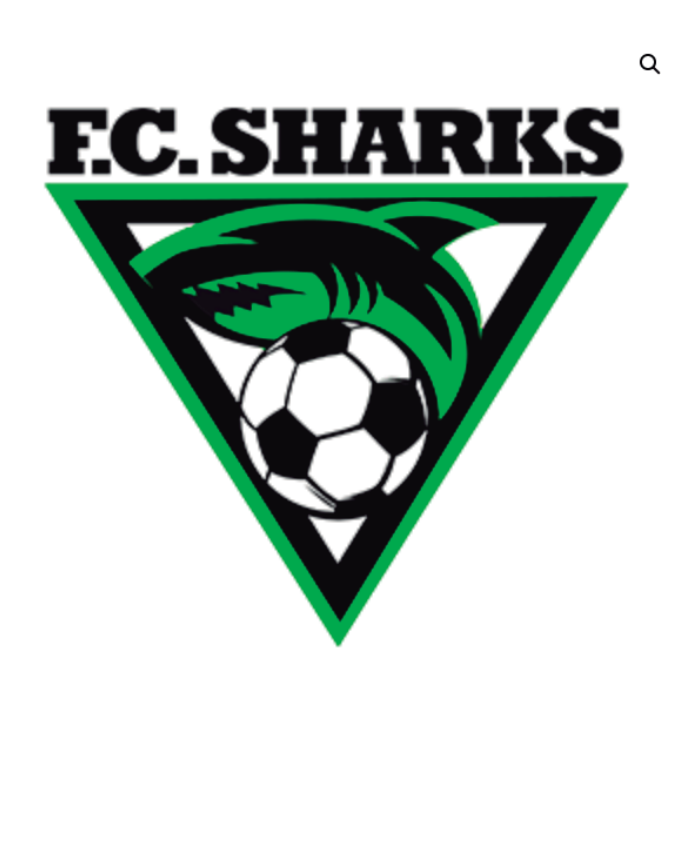

## FC SHARKS

Welcome to Eastlake Soccer League Registration

## Instructions:

- 1. Confirm this is your correct team and league
- 2. Upload your ID.
- 3. Click on "Register Player"

## Upload your ID

\*Only California Drivers Licence or Valid Government ID \* Seleccionar archivo Ningún archivo seleccionado

It's important for us to identify each of our players.

Your upload file size is too large? Try compressing it here.

Max file size: 2 MB Permitted file types: jpg jpeg jpe png gif

Register player

League: WEDNESDAY MEN OPEN DIV 1

4. En la siguiente página, si juegas es otro equipo, da clic en el botón "Search more teams". De lo contrario, da clic en el botón "Proceed to player information".

| Playing with another team?    |                                                          |  |  |  |  |  |
|-------------------------------|----------------------------------------------------------|--|--|--|--|--|
|                               | Search more teams                                        |  |  |  |  |  |
|                               | Continue with your registration                          |  |  |  |  |  |
| × FC SHARKS                   | *Only California Drivers Licence or Valid Government ID: |  |  |  |  |  |
| Proceed to player information |                                                          |  |  |  |  |  |

5. Rellena los campos con tu información y al terminar da clic en el botón "Complete Registration" para terminar el registro.

| Player information |             | Your information is safe.                                                                                              |
|--------------------|-------------|----------------------------------------------------------------------------------------------------|
| First name *       | Last name * | Your personal data will be used to process your registration<br>and improve your experience in Eastlake Soccer League. |
| Email address *    |             | Complete registration                                                                                                  |
| Date of birth *    |             |                                                                                                    |

6. ¡Listo! Tu registro está completado. Se te enviará un código QR al correo proporcionado. No olvides tenerlo a la mano ya que será tu credencial digital para poder entrar a las canchas de Eastlake Soccer League.